## How to Create a MySQL Data Source in CIS using Studio

- 1. Right-click "My Home" and create a folder "sources".
- 2. Right-click "sources" and create a new MySQL 5.5 data source.
- 3. Under the "Basic" tab:
  - a. Choose a datasource name
  - b. Host: localhost
  - c. Port: **3306**
  - d. Database Name: (your database name, same as your group name)
  - e. Login: (your group name)
  - f. Password: (your group name)

| 000                                                                                                    | Windows 10 [Running]                                                          |                        |
|----------------------------------------------------------------------------------------------------|-------------------------------------------------------------------------------|------------------------|
| 🔤 Studio 7.0 @ 130.65.159.87:9400 (225                                                                                                    | ays remaining)                                                                | - 🗆 X                  |
| Eile Edit View Resource Administration Help                                                                                                    |                                                                               |                        |
| Recycle Bin                                                                                                    |                                                                               |                        |
| Desktop (ron)     E      Composite Data Services                                                                                                    | The Wew Physical Data Source                                                  |                        |
|                                                                                                    | Provide the connection information for this MySQL 5.5 data source.            | lu l                   |
| T Shared                                                                                                    | Datasource Name                                                               |                        |
| Professional 3                                                                                                    | Name: rons_db                                                                 |                        |
| ► State State Sta | Connection Information                                                        |                        |
| Examples Data Model                                                                                                    | Basic Advanced                                                                |                        |
| Cygwin64                                                                                                    | Host localhost                                                                |                        |
| Terminal                                                                                                    | Port 3306                                                                     |                        |
| ► E CompositeView                                                                                                    | Database Name: ron                                                            |                        |
| ViewSales                                                                                                    |                                                                               |                        |
| Dragon ViewSupplier                                                                                                    |                                                                               |                        |
| ► 130.65.159.87 (/)                                                                                                    | Password:                                                                     |                        |
|                                                                                                    | Save Password                                                                 |                        |
|                                                                                                    | Pass-through Login: Disabled                                                  |                        |
| Firefox                                                                                                    | Transaction Isolation: Read Committed                                         |                        |
|                                                                                                    |                                                                               |                        |
|                                                                                                    |                                                                               |                        |
| NetBeans IDE                                                                                                    |                                                                               |                        |
| 8.2                                                                                                    |                                                                               |                        |
|                                                                                                    | <back &="" cancel<="" close="" create="" introspect="" td=""><td></td></back> |                        |
|                                                                                                    |                                                                               |                        |
| Old Firefox<br>Data                                                                                                    |                                                                               |                        |
|                                                                                                    |                                                                               | வ 📕 127M of 954M 🔹     |
|                                                                                                    | л п 🔿 🖿 🛱 ன 🖭 🐻                                                               | へ (コ f) 1 (1)) 4:40 PM |
|                                                                                                    |                                                                               | 5/3/2017 5/3/2017      |
|                                                                                                    |                                                                               |                        |

## 4. Under the "Advanced" tab:

| 000                                                                                                    |                                                                                            | Windows 10 [Running]                                                          |                          |  |  |  |  |  |
|----------------------------------------------------------------------------------------------------|--------------------------------------------------------------------------------------------|-------------------------------------------------------------------------------|--------------------------|--|--|--|--|--|
| Ele Edit View Resource Administration Help                                                                                                    | ays remaining)                                                                             |                                                                               | - 🗆 X                    |  |  |  |  |  |
| Recycle Bin Besktop (ron)                                                                                                    | Mew Physical Data Source                                                                   | ×                                                                             |                          |  |  |  |  |  |
| v My Home<br>sources<br>v J Shared                                                                                                    | Provide the connection information for this MySQL 5<br>Datasource Name                     |                                                                               |                          |  |  |  |  |  |
| BRAdmin<br>Professional 3 to the second second secon | Name: rons_db                                                                              |                                                                               |                          |  |  |  |  |  |
| Examples Data Model                                                                                                    | Connection Information Basic Advanced                                                      |                                                                               |                          |  |  |  |  |  |
| Cygwin64                                                                                                    | Connection URL Pattern:                                                                    | Jdbc:mysql://-HOST>:-PORT>/-DATABASE_NAME>?autoReconnecl=true&useSSL=false    |                          |  |  |  |  |  |
| ► CompositeView<br>► ViewOrder                                                                                                    | JDBC Connection Properties                                                                 | JDBC Connection Properties                                                    |                          |  |  |  |  |  |
| ViewSales      Dragon     Ordunation     Ordunation     Ordunation     Ordunation     Ordunation                                                                                                    | ler Connection Pool Minimum Size: 0 ansactions 1 Connection Brok Maximum Size              |                                                                               |                          |  |  |  |  |  |
| ►                                                                                                    | Connection Pool Idle Timeout (s):                                                          | 30                                                                            |                          |  |  |  |  |  |
| Mozilla                                                                                                    | Maximum Connection Lifetime (m):                                                           | 60                                                                            |                          |  |  |  |  |  |
| Firefox                                                                                                    | Execution Timeout (s):                                                                     | 0                                                                             |                          |  |  |  |  |  |
| Not Base IDE                                                                                                    | <ul> <li>Execute SELECTs Independently</li> <li>Connection Check-out Procedure:</li> </ul> |                                                                               |                          |  |  |  |  |  |
| 8.2                                                                                                    | Supports Star Schema                                                                       |                                                                               |                          |  |  |  |  |  |
|                                                                                                    |                                                                                            | <back &="" cancel<="" close="" create="" introspect="" td=""><td></td></back> |                          |  |  |  |  |  |
| Old Firefox<br>Data                                                                                                    |                                                                                            |                                                                               |                          |  |  |  |  |  |
| Type here to search                                                                                                    |                                                                                            |                                                                               | 199M of 954M             |  |  |  |  |  |
|                                                                                                    |                                                                                            | © ©                                                                           | ) 🗗 🥢 🚍 🚍 📴 💟 🔇 💽 Left X |  |  |  |  |  |

5. Click the "Create & Introspect" button. *Do not click this button until you've modified the* "Connection URL Pattern"!

|                                                                                                    | Windows 10 [Running]                                                                                                    |       |
|----------------------------------------------------------------------------------------------------|----------------------------------------------------------------------------------------------------|-------|
| Elle Edit View Resource Administration                                                                                                    | 00 (225 days remaining)<br>on Help                                                                                                    | - 🗆 X |
| Recycle Bin 📑 🖩 🔍 🗙 😫 🕀 🥥 ∢                                                                                                    | > 🕹 🖬 🛍 🖬 🖨 📮                                                                                                    |       |
| Recycle Bin<br>Professional 3<br>Cygwin64<br>Terminal<br>Cygwin64<br>Terminal<br>Terminal<br>Terminal<br>Termina | Data Source Introspection      Find      Show Introspedable      Gostad_Info      Gostad_Info      Subdent_cass      Info      Subdent_cass      Subdent_cass      Subdent_cass      Subd |       |
| Mozilla<br>Firefox                                                                                                    | Refresh Resource List  Resource List ast refreshed: Wednesday, May 3, 2017 4:43:10 PM PDT      Re-Introspect previously introspected resources     Allow partial introspection, omitting resources with errors     Stop introspecting upon the first error                                                                                                    |       |
| Old Firefox<br>Data                                                                                                    | Copy privileges from parent folder Next- Cancel                                                                                                    |       |
| Type here to search                                                                                                    | J 🛛 😑 🥽 🖨 🐖 🖾 🏧                                                                                                    |       |

6. Select the database tables you want CIS to see.

7. Click the "Next" button and then the "Finish" button.

8. Now you can see each table in Studio.

| 000                                      |                                             |                         | Windo                 | ws 10 [Running]       |              |                |          |           |                |            |        |                    |            |
|------------------------------------------|---------------------------------------------|-------------------------|-----------------------|-----------------------|--------------|----------------|----------|-----------|----------------|------------|--------|--------------------|------------|
|                                          | Studio 7.0 @ 130.65.159.87:9400 (225 da     | ays remaining)          |                       |                       |              |                |          |           |                |            | _      |                    | ×          |
| Ca Fi                                    | File Efft View Resource Administration Heln |                         |                       |                       |              |                |          |           |                |            |        |                    |            |
| Descula Dia                              |                                             |                         |                       |                       |              |                |          |           |                |            |        |                    |            |
| Recycle Bin                              | Desktop (ron)                               | etudent                 |                       |                       |              |                |          |           |                |            |        |                    |            |
| er er er er er er er er er er er er er e | <ul> <li>Composite Data Services</li> </ul> |                         |                       |                       |              |                |          |           |                |            |        | 0                  |            |
| odel 190                                 | 🔻 🏠 My Home                                 |                         |                       |                       |              |                |          |           |                |            |        |                    | n Mode     |
|                                          | v sources                                   | Name                    | Type / Reference      | Native Type           | In Relatio   | Relations      | Key Type | Null Perm | % Null Total I | Juli Total | Non Ur | ique C             | % Unique   |
|                                          | ▼ i rons_db                                 | Y Id                    | BIGINT                | int(10) unsigned      | 13           | 1 📷            | PK       | N         |                | -          | -      | Y                  |            |
| BRAdmin<br>Professional 2                | Class                                       | Last                    | VARCHAR(45)           | varchar(45)           | L 🔁 🍒        | 0 🌇            |          | N         |                | 5          | 5      | N                  |            |
| FIOTESSIONAL 5                           | ► III people                                | E First                 | VARCHAR(45)           | varchar(45)           | i 👘 🌠        | 0 🌇            |          | N         |                | 15         | 15     | N                  |            |
|                                          | ▼ 🥅 student                                 | contact_id              | BIGINT                | int(10) unsigned      | 170 📷        | 1 🐻            | FK       | N         |                | -          | 14     | N                  |            |
|                                          | 💷 💡 Id                                      |                         |                       |                       |              |                |          |           |                |            |        |                    |            |
| very 2                                   | Last                                        |                         |                       |                       |              |                |          |           |                |            |        |                    |            |
| Cygwin64                                 | and First                                   |                         |                       |                       |              |                |          |           |                |            |        |                    |            |
| lerminal 🙃                               | ► III student_class                         |                         |                       |                       |              |                |          |           |                |            |        |                    |            |
| 11                                       | teacher                                     |                         |                       |                       |              |                |          |           |                |            |        |                    |            |
|                                          | 🔻 🚚 Shared                                  |                         |                       |                       |              |                |          |           |                |            |        |                    |            |
|                                          | ▼ examples                                  |                         |                       |                       |              |                |          |           |                |            |        |                    |            |
| Dragon                                   | B as_inventory B a orders                   |                         |                       |                       |              |                |          |           |                |            |        |                    | _          |
| NaturallyS                               | ► iii ds_XML                                |                         |                       |                       |              |                |          |           |                |            |        |                    | 7.6        |
|                                          | Examples Data Model                         | Columns Indexes Foreign | Keys Caching Cardinal | ity Statistics Test I | dentity Info |                |          |           |                |            |        |                    |            |
|                                          | getInventoryTransactions                    | Result 🔀                |                       |                       |              |                |          |           |                |            |        |                    |            |
|                                          | LookupProduct                               |                         |                       |                       |              | Deputtion      | unard E  |           |                |            |        |                    |            |
| Mozilla                                  | productCatalog_mansionnation                |                         | Leat                  |                       |              | Circl          | ws.1-0   |           | anta           | at Lat     |        |                    |            |
| Firefox                                  | ► 🔄 CompositeView                           | 1001                    | Doe                   |                       |              | John           |          |           | 3              | u_iu       | _      | _                  |            |
|                                          | ViewOrder                                   | 1005                    | Novak                 |                       |              | Tim            |          |           | 4              |            |        |                    |            |
|                                          | ▶ 🔄 ViewSales                               | 1009                    | Klein                 |                       |              | Leslie<br>Mary |          |           | 5              |            |        |                    |            |
| 7.                                       | ViewSupplier                                | 1021                    | Smith                 |                       |              | Kim            |          |           | 2              |            |        |                    |            |
| NetBeans IDE                             | ► 130.65.159.87 (/)                         |                         |                       |                       |              |                |          |           |                |            |        |                    |            |
| 8.2                                      |                                             |                         |                       |                       |              |                |          |           |                |            |        |                    |            |
|                                          |                                             |                         |                       |                       |              |                |          |           |                |            |        |                    |            |
|                                          |                                             |                         |                       |                       |              |                |          |           |                |            |        |                    |            |
|                                          |                                             |                         |                       |                       |              |                |          |           |                |            |        |                    |            |
| Old Firefox                              |                                             |                         |                       |                       |              |                |          |           |                |            |        |                    |            |
| Data                                     | 1                                           |                         |                       |                       |              |                |          |           |                |            |        |                    |            |
|                                          |                                             |                         |                       |                       |              |                |          |           | 1 Task Comp    | leted 🔒    | 133    | M of 954M          |            |
| ПО Ту                                    |                                             | J 🗆 🤆                   | ) 📄 🍵                 |                       | CIS          |                |          |           |                | ^ 'E       | 行 40)  | 4:47 PN<br>5/3/201 | $\Box$     |
|                                          |                                             |                         |                       |                       |              |                |          |           |                | 00         | ۹ 🖉 🦻  | - e 🛛 🔇            | 🕽 💽 Left 🕷 |